# STEP 1

Go to the KU Loket with <u>kuloket.luca-arts.be</u>.

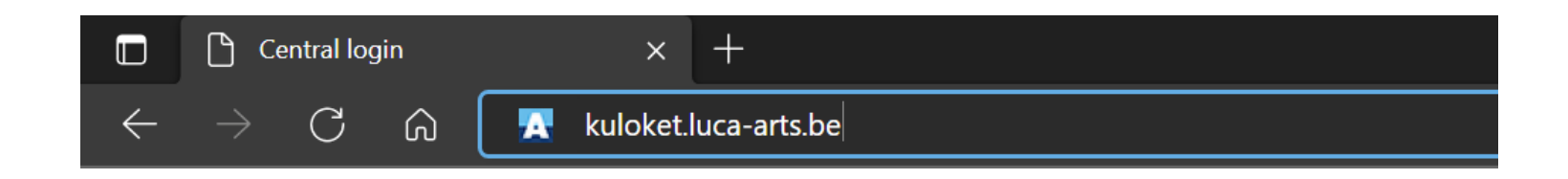

STEP 2

Login

Nederlands English 🕸

#### Login to KU Loket - portal

#### 🔦 KU Leuven Authenticator

□ Remember my device

Username or e-mail address

• • • • • • • • • • • • • • • •

Remember username

□ Automatically try desktop login when available.

Login

⑦ Need help?

### STEP 3

Click on 'Student File'.

#### Study & Examinations Registration & Requests Safety Support HSE & Spaces Education & Students Finance & Purchasing Individual Study Programme (ISP) Student File Study Progress File 8 Ð **>>>** Address, Attestations Exam Results **Registration & Requests** Request Study Period Abroad Re-registration C 33 Exchange Safety

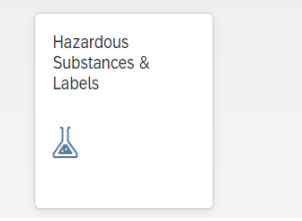

### STEP 4.1: student file

Under the 'Welcome' tab you will find the contact details of the 'education administration' of your campus.

| SAP        | Studentendossier   |                 |                  |            |                |  |  |  |  |
|------------|--------------------|-----------------|------------------|------------|----------------|--|--|--|--|
| Welkom     | Identificatie      | Adressen        | Curriculum       | Financieel | Wet op privacy |  |  |  |  |
| (?)        |                    |                 |                  |            |                |  |  |  |  |
| Je kan het | studentensecretari | aat bereiken op | o onderstaand ad | dres:      |                |  |  |  |  |
| LUCA Sch   | ool of Arts UC     | onderwijsadmin  | n.brussel@luca-a | arts.be    |                |  |  |  |  |

# STEP 4.2: student file

In the 'Identification' tab you change the following:

- nickname
- marital status
- language for correspondence

You can change this information immediately. Click on 'Opslaan' when you are done.

You cannot change all the data in the light gray boxes.

| SAP    | Studentendossie | er       |            |            |                |  |
|--------|-----------------|----------|------------|------------|----------------|--|
| Welkom | Identificatie   | Adressen | Curriculum | Financieel | Wet op privacy |  |
|        |                 |          |            |            |                |  |

#### Persoonsgegevens

| Churchenterren     |              |
|--------------------|--------------|
| Studentnummer:     |              |
| Voornaam:          |              |
| Naam:              |              |
| Roepnaam:          |              |
| Geslacht:          |              |
| Geboortedatum:     |              |
| Geboorteland:      |              |
| Geboorteplaats:    |              |
| Nationaliteit:     |              |
| Burgerlijke staat: | Ongehuwd 🗸   |
|                    |              |
| Voorkeur corresp   | ondentietaal |
| Taal: Nederlands   |              |
| Kaartnummers       |              |
| LUCA School of Art | s UC         |
| Opslaan            |              |

# STEP 4.3: student file

In the tab 'Adresses' you can change the following:

- student room address
- service address
- foreign residence address

You cannot change your home address.

|   | SAP      | Stu    | dentendossie   | er       |            |            |                |
|---|----------|--------|----------------|----------|------------|------------|----------------|
|   | Welkom   | I      | Identificatie  | Adressen | Curriculum | Financieel | Wet op privacy |
| r |          |        |                |          |            |            |                |
|   | Thuisad  | res    |                |          |            |            |                |
|   | Kotadre  | s      |                |          |            |            |                |
|   | Diensta  | dres   |                |          |            |            |                |
|   | Buitenla | ands \ | verblijfsadres |          |            |            |                |
|   | Adres    |        |                |          |            |            |                |
|   |          |        |                |          |            |            |                |
|   |          |        |                |          |            |            |                |
|   | Straat / | Nr / E | Bus:           |          |            |            |                |
|   | Postcod  | le / G | emeente:       |          |            |            |                |
|   | Land:    |        |                |          |            |            |                |
|   | Telefoor | nnum   | mer:           |          |            |            |                |
|   | Fax num  | nmer:  |                |          |            |            |                |
|   |          |        |                |          |            |            |                |
|   |          |        |                |          |            |            |                |

# STEP 4.4: student file

You can change or delete your address.

If you click on 'Wijzig' you will get a new pop-up window.

|   | SAP s       | Studentendossie   | er        |            |            |                |  |
|---|-------------|-------------------|-----------|------------|------------|----------------|--|
|   | Welkom      | Identificatie     | Adressen  | Curriculum | Financieel | Wet op privacy |  |
|   | Thuisadres  | 5                 |           |            |            |                |  |
|   | Kotadres    |                   |           |            |            |                |  |
|   | Dienstadre  | es                |           |            |            |                |  |
|   | Buitenland  | ls verblijfsadres |           |            |            |                |  |
|   | Adres       |                   |           |            |            |                |  |
|   | Straat / Nr | / Bus:            |           |            |            |                |  |
|   | Postcode /  | Gemeente:         |           |            |            |                |  |
|   | Land:       |                   |           |            |            |                |  |
|   | Telefoonnu  | ummer:            |           |            |            |                |  |
| ( | Fax numm    | er:               | Adres ops | laan       |            |                |  |

# STEP 4.5: student file

Enter the details of your new address.

Then click on 'Overnemen'.

| Curriculum Financieel Wet op privacy               |                         |   |   |   |
|----------------------------------------------------|-------------------------|---|---|---|
|                                                    |                         |   |   |   |
|                                                    |                         |   |   |   |
|                                                    | Studentendossier        | Ø | × |   |
|                                                    | Adresgegevens           |   |   |   |
|                                                    | Land: <b>*</b> België 🗸 |   |   |   |
|                                                    | Postcode: Zoek          |   |   |   |
|                                                    | Geme :*                 |   |   |   |
|                                                    | Straat:*                |   |   |   |
|                                                    | Nummer:*                |   |   |   |
| slaan                                              | Bus:                    |   |   |   |
|                                                    | Telefoon:               |   |   |   |
|                                                    | Fax:                    |   |   |   |
| bruikt voor alle correspondentie i.v.m. de betalin | Overnemen               |   |   |   |
| ıtie:                                              |                         |   |   | ~ |
|                                                    |                         |   |   |   |
|                                                    |                         |   |   |   |
|                                                    |                         |   |   |   |
|                                                    |                         |   |   |   |
|                                                    |                         |   |   |   |

### STEP 4.6: student file

Then click on 'Adres opslaan'. You will receive a message that it has been saved.

| sap s       | tudentendossie       | er        |            |            |                |  |
|-------------|----------------------|-----------|------------|------------|----------------|--|
| Welkom      | Identificatie        | Adressen  | Curriculum | Financieel | Wet op privacy |  |
| Thuisadros  |                      |           |            |            |                |  |
| muisaures   |                      |           |            |            |                |  |
| Kotadres    |                      |           |            |            |                |  |
| Dienstadre  | s                    |           |            |            |                |  |
| Buitenland  | s verblijfsadres     |           |            |            |                |  |
| Adres       |                      |           |            |            |                |  |
| Straat / Nr | / Bus:               |           |            |            |                |  |
| Land:       | Gemeente.            |           |            |            |                |  |
| Telefoonnu  | immer:               |           |            |            |                |  |
| Fax numme   | er:<br>) 🗑 Verwijder | Adres ops | slaan      |            |                |  |
|             |                      |           |            |            |                |  |

### STEP 4.7: student file

Under 'Algemene communicatie' you adjust the following:

- correspondence address
- default private email for correspondence
- private email address
- phone number

You can change this data immediately. Click 'Correspondentie opslaan' when you are done.

| SAP Studentendossier                                                                                                    |  |
|----------------------------------------------------------------------------------------------------|--|
| Welkom Identificatie Adressen Curriculum Financieel Wet op privacy                                                                                                 |  |
| Thuisadres                                                                                                    |  |
| Kotadres                                                                                                    |  |
| Dienstadres                                                                                                    |  |
| Buitenlands verblijfsadres                                                                                                    |  |
| Adres                                                                                                    |  |
|                                                                                                    |  |
| Steat / Nr / Duc                                                                                                    |  |
|                                                                                                    |  |
| Lond:                                                                                                    |  |
|                                                                                                    |  |
|                                                                                                    |  |
| Fax nummer:                                                                                                    |  |
| Algemene communicatie                                                                                                    |  |
| Correspondentie adres: dit adres wordt gebruikt voor alle correspondentie i.v.m. de betaling van je inschrijvingsgeld en ook voor diploma aflevering: Thuisadres 🗸 |  |
| Standaard e-mailadres voor correspondentie:                                                                                                    |  |
| Privé email adres:                                                                                                    |  |
| Gsmnummer:                                                                                                    |  |
| Correspondentie opslaan                                                                                                    |  |

### STAP 4.8: student file

Under 'Noodcontact' you can change the details of your emergency contact person.

Click on 'Save emergency contact' when you are done.

#### Noodcontact

| Voornaam:             |  |
|-----------------------|--|
| Naam:                 |  |
| Telefoonnummer:       |  |
| E-mail:               |  |
| Relatie:              |  |
| 🖫 Noodcontact opslaan |  |

# STEP 4.8: student file

In the 'Financieel' tab you can adjust your financial data in the white fields.

Click on 'Opslaan' when you are done.

| SAP S       | tudentendossi   | er                           |                  |                 |                              |
|-------------|-----------------|------------------------------|------------------|-----------------|------------------------------|
| Welkom      | Identificatie   | Adressen                     | Curriculum       | Financieel      | Wet op privacy               |
| 🔤 Rekeni    | ngnummers       |                              |                  |                 |                              |
| Dit rekenin | gnummer wordt   | gebruikt voor e              | en eventuele ter | rugbetaling van | n studiegelden en/of kosten. |
| Terugbe     | etaling studieg | elden                        |                  |                 |                              |
| IBAN:       |                 |                              |                  |                 |                              |
| Rekening    | gnummer:        |                              |                  |                 |                              |
| Terugbe     | etaling kosten  |                              |                  |                 |                              |
| IBAN:       |                 |                              |                  |                 |                              |
| Rekening    | gnummer:        |                              |                  |                 |                              |
| Opslaan     |                 |                              |                  |                 |                              |
| Mailadr     | es van persoo   | n die <mark>j</mark> e reker | ningen opvolgt   | :               |                              |
|             |                 |                              |                  |                 |                              |
| E-mail:     |                 |                              |                  |                 |                              |
| Relatie t   | ot:             |                              |                  |                 |                              |
| Opsiaa      | n               |                              |                  |                 |                              |
| Copsida     | <u> </u>        |                              |                  |                 |                              |
|             |                 |                              |                  |                 |                              |
| Openst      | taand saldo     |                              |                  |                 |                              |

Uw openstaand saldo voor LUCA School of Arts UC, dit saldo houdt geen rekening met eventuele andere openstaande facturen van LUCA School of A Indien je hier een negatief bedrag ziet (getal gevolgd door min-teken), is dit een saldo in jouw voordeel. Voer je rekeningnummer in voor terugbetaling v studiegeld